## ANLEITUNG FÜR DIE ONLINE-EINTRAGUNG

### Elternsprechtag am Lessing-Gymnasium

# 1. Eintragungsseite aufrufen

Geben Sie den Link www.elternsprechtag-online.com/LESG in die Adresszeile Ihres Browsers ein.

Falls Sie sich nicht sicher sind, was die Adresszeile ist: Das ist die Leiste ganz oben in Ihrem Internetbrowser. Geben Sie den Link bitte nicht bei Google ein – da kommen Sie nicht zur Eintragung, da Google die Eintragungsseite nicht kennt. Alternativ können Sie sich auch über unsere Schulhomepage <u>https://www.lessing-frankfurt.de</u> auf die Seite weiterleiten lassen.

# 2. Geben Sie die Daten Ihres Kindes ein

Geben Sie auf der Seite Vorname (alle), Nachname und Geburtsdatum Ihres Kindes ein.

#### Anschließend klicken Sie auf "weiter".

Hinweis: Bei Namenszusätzen wie "von" versuchen Sie es bitte mit bzw. ohne, wenn das Kind nicht gefunden wird.

Wenn Sie mehrere Kinder an der Schule haben, können Sie in dem Feld einen Haken setzen. Das System bucht dann die Termine für alle Kinder so, dass es keine Überschneidungen gibt. Falls Sie sich dagegen am Elternsprechtag aufteilen wollen (Beispiel: Der Vater macht die Termine für ein Kind, die Mutter die Termine für das andere Kind), setzen Sie bitte keinen Haken, geben nur ein Kind ein und tragen sich anschließend erneut für das andere Kind ein. Allgemeine Eintragung hat noch nicht begonnen

Einwahl für alle:

Einwahl mit Einladung:

Die allgemeine Eintragung zum Elternsprechtag am 19.02.2021 von 16:00 bis 19:00 hat noch nicht begonnen. Eltern, die eine Einladung einer Lehrkraft erhalten haben, können sich jedoch bereits unten eintragen. Die allgemeine Eintragung beginnt am 16.02.2021 um 19:00 Uhr.

16.02.2021 ab 18:00 Uhr

16.02.2021 19:00 Uhr - 17.02.2021 22:00 Uhr

#### Online-Eintragung zum Elternsprechtag Herzlich Willkommen bei der Eintragung zum Elternsprechtag!

Der nächste Elternsprechtag findet am 19.02.2021 von 16:00 bis 19:00 statt

Tragen Sie sich hier ein: (bzw. verwalten Sie Ihre Termine, wenn Sie sich bereits eingetragen haben)

# Daten des Schülers: Vorname: Nachname: Geburtsdatum: DMM YYYY Weitere Kinder eintragen \* weiter

# 3. Geben Sie ein, wann Sie Zeit haben

Nun geben Sie ein, wann Sie Zeit haben. Der Elternsprechtag geht von 16:00 – 19:00 Uhr

für die Anmeldung zum Elternsprechtag am 19.02.2021 von 16:00 bis 19:00 Uhr gibt es zwei Anmeldezeiten.

Falls Sie von einer Lehrerin oder einem Lehrer zu einem Gespräch eingeladen wurden, können Sie sich ab Dienstag, dem **16.02.2021** um 18:00 Uhr im System anmelden und Ihre Termine buchen. Für alle Eltern wird die Einwahl dann ab **19:00 Uhr.** freigeschaltet. Die Anmeldung endet dann für alle am Mittwoch, dem **17.02.2021** um 22:00 Uhr.

| Eintragen            |         |                                                                |  |
|----------------------|---------|----------------------------------------------------------------|--|
| Wann haben Sie Zeit? | Freitag | von16:00UhrHH:MMSchüler:bis19:00UhrHH:MMMax Mustermann> weiter |  |

Vorausgewählt ist die komplette Zeit des Elternsprechtages. Klicken Sie anschließend auf "weiter".

## 4. Wählen Sie die Lehrkräfte aus

Auf der folgenden Seite klicken Sie die Lehrkräfte an, mit denen Sie einen Termin wünschen. Falls Sie eine oder mehrere Einladungen durch Lehrkräfte hatten, sind diese schon ausgewählt.

| Bei welch | en Lehrkräf | en Lehrkräften wollen Sie Termine für Max Mustermann? |        |   |               |      |   |
|-----------|-------------|-------------------------------------------------------|--------|---|---------------|------|---|
| Filter:   |             | ] 🔍                                                   |        |   |               |      |   |
| Vorname   | Nachname    | Funktion                                              | Wählen | ^ |               |      |   |
| Stefan    | Eichenlaub  |                                                       | >>     |   | Daniela Bachm | aier | × |
| Sebastian | Ermer       | Fachbetreuer Biologie                                 | >>     |   | Michael Bayer |      | × |
| Dirk      | Geber       |                                                       | >>     |   | Peter Eger    |      | × |
| Theresa   | Gerstorf    | Fachbetreuerin Englisch                               | >>     |   |               |      |   |

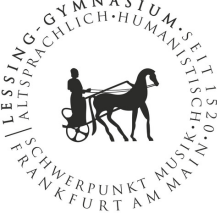

# 5. Terminvorschläge bestätigen

Das System berechnet die optimalen Termine und zeigt Ihnen einen Vorschlag an.

|                 |                              |               | Reservierung: 02:57 min                                      |
|-----------------|------------------------------|---------------|--------------------------------------------------------------|
| Diese Termine I | naben wir vorläufig für Si   | e reserviert: | » Danach können auch andere Eltern<br>diese Termine belegen. |
| Zeit            | Lehrer                       | Raum          |                                                              |
| 17:00 - 17:05 h | Peter Eger                   | O1001         | Buchen Sie diese Termine verbindlich                         |
| 17:10 - 17:15 h | Daniela Bachmaier            | O1002         |                                                              |
| 17:25 - 17:30 h | Michael Bayer                | U1011         | Buchen!                                                      |
| » Diese Te      | ermine verwerfen, Eintragung | neu beginnen  |                                                              |

Die Termine sind drei Minuten für Sie reserviert. Sobald Sie auf "Buchen!" klicken, haben Sie die Termine fest.

## 6. PIN notieren

Notieren Sie sich **unbedingt die PIN**, die auf der folgenden Seite angezeigt wird. Nur mit der PIN können Sie sich erneut einloggen und die Termine einsehen bzw. ändern.

| Ihre PIN                                                                       |                        |
|--------------------------------------------------------------------------------|------------------------|
| Ihre Termine wurden eingetragen. Bitte notieren Sie sich Ihre PIN:             |                        |
| Ybswna7s                                                                       |                        |
| Nur mit dieser PIN können Sie sich erneut einloggen und die Termine einsehen/a | ändern.                |
|                                                                                | ≫ Weiter zur Übersicht |

Klicken Sie auf "Weiter zur Übersicht", um Ihre Termine zu sehen.

## 7. Terminübersicht

Sie sind nun in der Terminübersicht.

| olgende Termin                                | e haben wir am 08.0                                                                                          | 3.2016 für Sie eingetragen                                                            |   | Iermine als .ics-Datei                                                                                              |
|-----------------------------------------------|----------------------------------------------------------------------------------------------------|---------------------------------------------------------------------------------------|---|----------------------------------------------------------------------------------------------------|
| Zeit                                          | Lehrer                                                                                                    | Raum                                                                                  |   | 📥 Termine ausdrucken                                                                                                |
| 17:00 - 17:05 h:                              | Peter Eger                                                                                                   | O1001                                                                                 | × | 💐 Anreise planen (Routenp                                                                                           |
| 17:10 - 17:15 h:                              | Daniela Bachmaier                                                                                            | O1002 (Mehrzweckraum)                                                                 | × | Per E-Mail erinnern lasse                                                                                           |
| 17:25 - 17:30 h:                              | Michael Bayer                                                                                                | U1011                                                                                 | × | <u> </u>                                                                                                    |
| 🕀 Ne                                          | uen Termin an diese                                                                                          | em Tag hinzufügen                                                                     |   | 🔞 Ausloggen                                                                                                    |
| Achtung: Ihre F<br>Sie be<br>Termin<br>Ausdru | PIN lautet: <b>Ybswna7s</b><br>nötigen ihre PIN, um sic<br>ie anzusehen oder zu ä<br>uck der Termine (rechts | i<br>h wieder einzuloggen und Ihre<br>ndern. Sie ist auch auf dem<br>oben) enthalten. |   | Werben Sie an einer ande<br>Schule für die Online-Eintra<br>Hier finden Sie Informatione<br>Elternsprechtag Online! |

Hier können Sie

- Termine löschen und hinzufügen
- Ihre Termine als .ics-Datei in Ihren Kalender importieren
- Ihre Termine ausdrucken (der Ausdruck enthält die PIN)
- Die Anreise mit einem Routenplaner planen
- Sich per E-Mail an die Termine erinnern lassen

Außerdem sehen Sie noch einmal Ihre PIN. Sobald Sie fertig sind, klicken Sie bitte auf "Ausloggen", damit niemand Ihre Termine sehen kann.

Weitere Informationen zur Software finden Sie unter: <u>www.elternsprechtag-online.com</u>

Bei Problemen wenden Sie sich bitte an matthias.lenk@lessing-ffm.net

## ANLEITUNG FÜR DIE ONLINE-EINTRAGUNG

## **Besonderheit 2021**

Aufgrund der aktuellen Situation findet der Elternsprechtag 2021 <u>ausschließlich online</u> statt. Am Lessing-Gymnasium haben wir dazu die Videoplattform Google-Meet, welche in unser Google-Education-Tool integriert ist. Sie werden von den Lehrerinnen und Lehrern zu entsprechenden Meet-Konferenzen eingeladen. Dies erfolgt entweder über E-Mail oder den Google-Kalender. Sie müssen sich bitte über die Lessing-Online-Adresse bei Google anmelden, damit Sie an den Videokonferenzen teilnehmen können.